# GOLDEN Lite 紹介用URLの取得

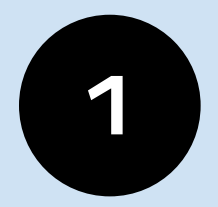

# Bigbossのマイページにログインし 下にスクロールします

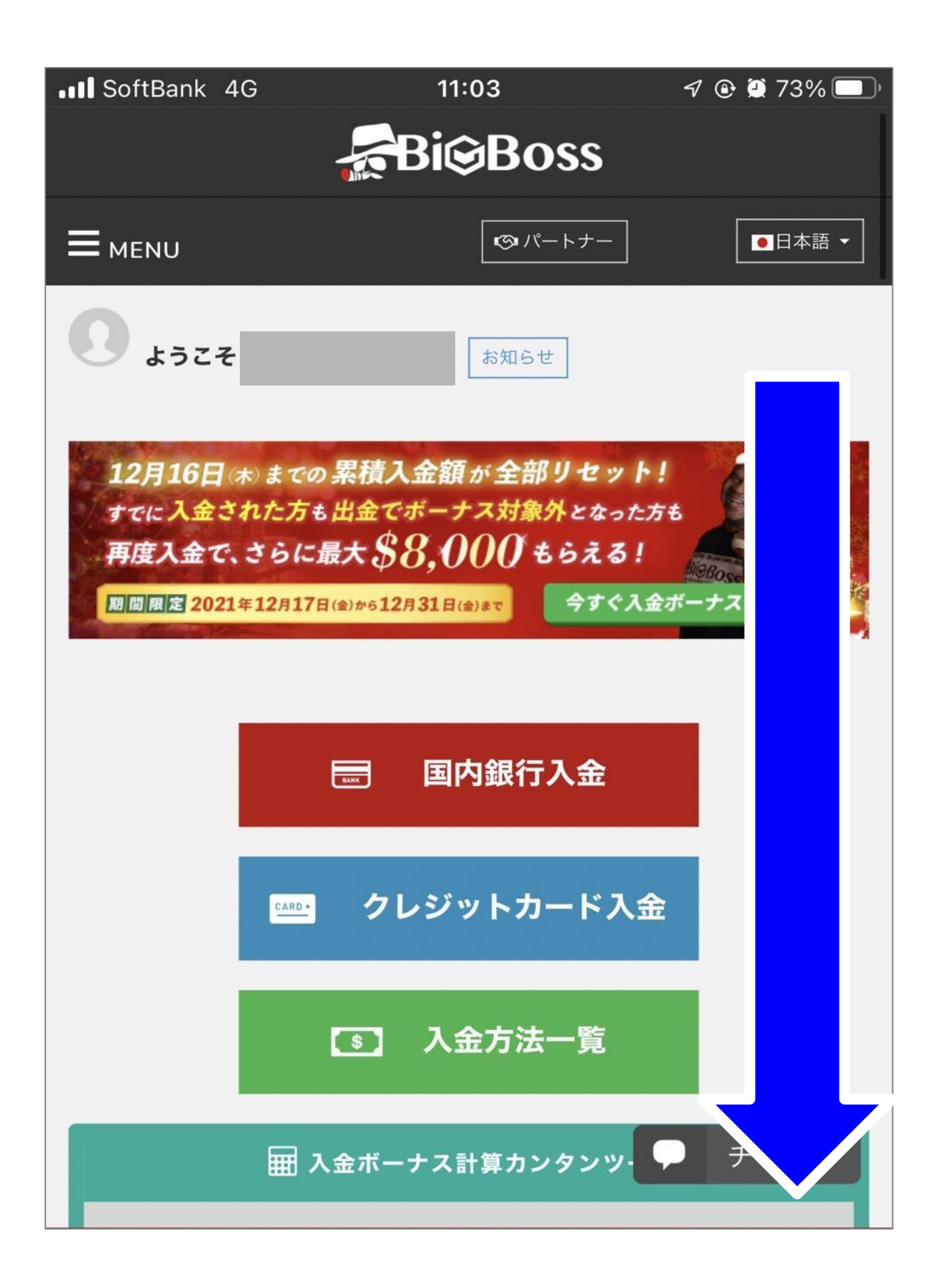

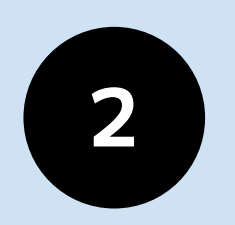

## 「<mark>MASS管理画面へのリンク</mark>」 という項目のGOLDEN Liteを押し Login to MASS を押します

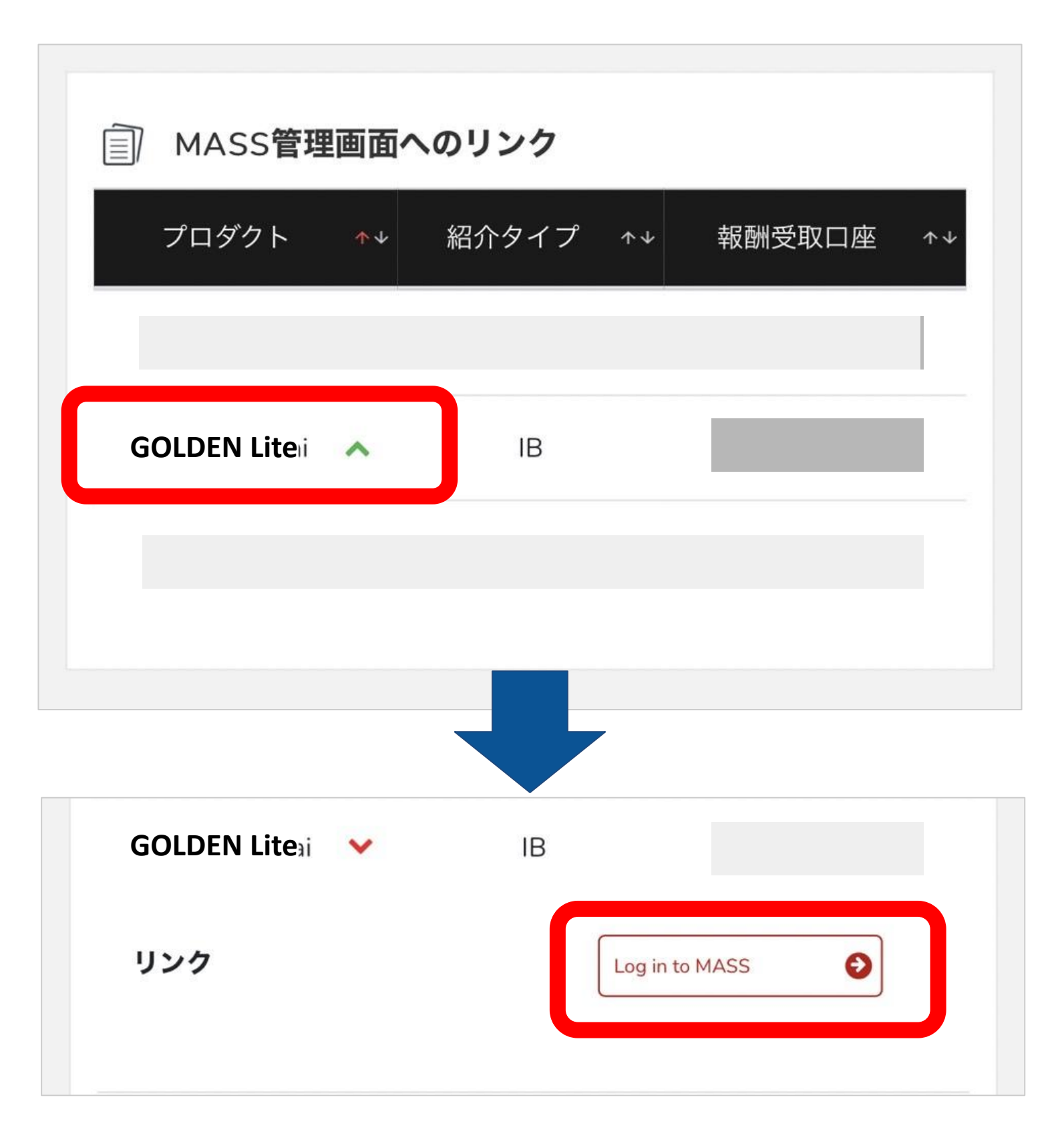

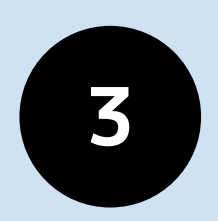

## ページ下部の「紹介用リンク」 にあるURLをコピーして 必ず保管しておいてください ※次のステップで必要です※

## HOME

### 0

MASSフォロワー数

#### JPY 0

フォロワー残高合計

#### JPY 0

フォロワー有効証拠金合計

MASSフォロワー数には、未フォローや停止中のユーザも含まれます。統計情報は最大12 時間程度遅れています。

紹介用リンク

MASSフォロワー のリンクを経由し 発生します。 ここにあるURLコピーして 保管しておいてください 次のステップで必要です